# Arbetsinstruktion för avvikelsehandläggning i Synergi

## Innehåll

| Arbetsinstruktion för avvikelsehandläggning i Synergi                |
|----------------------------------------------------------------------|
| Lagrum och styrande förutsättningar                                  |
| Syfte3                                                               |
| Omfattning                                                           |
| Ansvarsfördelning 3                                                  |
| Vad är en avvikelse?                                                 |
| Exempel på sådant som ska rapporteras                                |
| Ärendetyper 4                                                        |
| Patientsäkerhet (avvikelser som är patientrelaterade)4               |
| Drift                                                                |
| Informationssäkerhet/IT 4                                            |
| Kvalitetsavvikelse4                                                  |
| Administrativa handlingar 4                                          |
| Idélådan4                                                            |
| Arbetsmiljö 4                                                        |
| Symboler i Synergi                                                   |
| Handläggning av ärenden 6                                            |
| Få kännedom om tilldelat ärende och hitta ärenden                    |
| Skicka ärendet till annan enhet7                                     |
| Välja ärendetyp                                                      |
| Ärendestatus                                                         |
| Ärendets tidsfrist9                                                  |
| Var och vad9                                                         |
| Patient-/personuppgifter 10                                          |
| Klassificering                                                       |
| Konsekvens11                                                         |
|                                                                      |
| Riskbedömning12                                                      |
| Riskbedömning                                                        |
| Riskbedömning                                                        |
| Riskbedömning12Orsaker13Åtgärder14Avsluta ärendet16                  |
| Riskbedömning12Orsaker13Åtgärder14Avsluta ärendet16Bifoga dokument17 |

| Kopplade ärenden                            |    |
|---------------------------------------------|----|
| Olika vyer                                  |    |
| Listboxar                                   | 19 |
| Support E-post: fo-avvikelser@norrbotten.se |    |
| Länkar                                      |    |

## Lagrum och styrande förutsättningar

- Patientsäkerhetslagen (SFS 2010:659)
- Patientlagen (SFS 2014:821)
- Ledningssystem för systematiskt kvalitetsarbete (SOSFS 2011:9)
- Socialstyrelsens föreskrifter och allmänna råd om vårdgivares systematiska patientsäkerhetsarbete (HSLF-FS 2017:40)
- <u>Anvisning för Avvikelsehantering i Region Norrbotten</u>

#### Syfte

Att handlägga avvikelser i Synergi på ett korrekt sätt.

#### Omfattning

Gäller för hela Region Norrbotten.

#### Ansvarsfördelning

Arbetsinstruktion för avvikelsehandläggare.

#### Vad är en avvikelse?

Med avvikelse menas en icke förväntad händelse i verksamheten som medfört eller skulle kunna medföra skada för patient/vårdtagare.

#### Exempel på sådant som ska rapporteras

- Negativ händelse där personskada uppkommit
- Tillbud och risker där personskada skulle kunna uppstå
- Fallolyckor och fallskador
- Olika typer av förväxlingar (läkemedel, dokumentation, identitet och så vidare)
- Bristande bemötande
- Brister i informationsöverföring mellan landsting och kommun
- Brister i eller felaktig läkemedelshantering
- Brister i vården/omvårdnaden
- Felaktigt utförd undersökning, vård eller behandling
- Felaktig, otillräcklig, avsaknad av eller vilseledande instruktion, information eller dokumentation
- Felaktig användning eller felaktigt underhåll av medicintekniska produkter eller annan utrustning som tekniska försörjningssystem, nödkraftaggregat och informationssystem
- Vårdrelaterade infektioner
- Brister i arbetsrutiner, i vårdens organisation eller i samarbete mellan olika vårdenheter, organisationer och huvudmän
- Bristande eller otillräckliga resurser (till exempel kompetens, bemanning, lokaler, utrustning)
- Klagomål från patient/närstående

# Ärendetyper

#### Patientsäkerhet (avvikelser som är patientrelaterade)

- Negativ händelse
- Tillbud
- Risk

Se Anvisning för systematiskt patientsäkerhetsarbete

#### Drift

- Negativ händelse
- Tillbud
- Risk

Se Avvikelsehantering för medicintekniska produkter

#### Informationssäkerhet/IT

- Negativ händelse
- Tillbud
- Risk

Se Anvisning för hantering av informationssäkerhetsavvikelser

#### **Kvalitetsavvikelse**

Icke uppfyllande av krav (eller avsteg från fastställd rutin). Är en grunddefinition för Kvalitetsavvikelse är upprättad i den internationella ISO standarden för kvalitet ISO 9001.

Att klassificera en avvikelse som en kvalitetsavvikelse görs när relation till annan Ärendetyp saknas. Relateras till Interna kvalitetsmål (brister i interna kvalitetsmål, med andra ord de krav som verksamheten satt upp för att nå sina produktionsmål). Kan gälla tjänsteproduktion och/eller produkter.

Se Ledningsrutin för avvikelsehantering i Regionstöd.

#### Administrativa handlingar

Under denna ärendetyp läggs enbart begäran om handlingar in, som kommer från Löf eller IVO och där händelsen inte berör den egna verksamheten.

Inkommen begäran rörande egen verksamhet se instruktioner i <u>Anvisning för handläggning av klagomål och synpunkter från patient eller</u> <u>närstående.</u>

#### Idélådan

Ärendetyp för idéer, förslag och positiva synpunkter i syfte att förbättra verksamhet/arbetssätt/samverkan/patientsäkerhet.

#### Arbetsmiljö

Denna typ av ärenden läggs in i IA-systemet. (Lades tidigare in i Synergi.)

# Symboler i Synergi

| Symbol                   | Beskrivning                                                                        |
|--------------------------|------------------------------------------------------------------------------------|
| Riskområde<br>4          | Beroende på hur man riskbedömer blir "trafiklju-<br>set" rött, gult eller grönt.   |
| Bilagor                  | Bifogat dokument.                                                                  |
| Q                        |                                                                                    |
| Allvarlighetsgrad        | Patientskada.                                                                      |
| *.                       | Obligatoriska fält.                                                                |
| 0                        | Information/förtydligande om vad som menas med fältet.                             |
| <b>m</b>                 | Datumkalender. För dagens datum går det som<br>kortkommando att välja bokstaven d. |
|                          | Datum fylls i enligt standard (yyyy-MM-dd).                                        |
| (yyyy-MM-dd)             |                                                                                    |
| Sök                      | Listbox med valmöjligheter, alternativt går det att<br>skriva direkt i sökfältet.  |
| Patient-/personuppgifter | Involverade personer och antal.                                                    |
| 1                        |                                                                                    |
| Orsaker                  | Orsaker och antal.                                                                 |
|                          |                                                                                    |
| Åtgärder                 | Antal åtgärder.                                                                    |
|                          | Symbol med bock visar antal avslutade atgarder.                                    |

| Symbol                  | Beskrivning                                                                                                    |
|-------------------------|----------------------------------------------------------------------------------------------------|
| Kopplade ärenden        | Kopplade/relaterade ärenden och antal.                                                                                                    |
| Var och vad             | Saknade obligatoriska uppgifter visas med röd text.                                                                                                    |
| * Status<br>Registrerat | Status Registrerat: Ärendet innehåller grunddata<br>från basanvändare (rapportör). Du kan när som<br>helst spara ärendet i status Registrerat.                                                                                                    |
| Bearbetning             | Status Bearbetning: Ärendets handläggning är påbörjat.                                                                                                    |
| Avslutat                | Status Avslutat: När du väljer status Avslutat är<br>ärendet färdigbearbetat och nu helt avslutat. Sy-<br>stemet skickar ett e-postmeddelande till rapportö-<br>ren. Om ärendet inkommit via annan enhet skickas<br>även e-postmeddelande till Avvikelseansvarig på<br>rapporterande enhet. |

# Handläggning av ärenden

#### Få kännedom om tilldelat ärende och hitta ärenden

När ett ärende registrerats eller när en enhet får ett ärende tilldelat, får avvikelseansvarig på enheten ett e-postmeddelande med information samt länk till ärendet. När ärendet skickas vidare till annan enhet så visas enbart länken till ärendet.

Ärendetyp: Ärendenr: ∶ Ärendedatum: Ärendebeskrivning: Avvikelseansvarig enhet: Rumstyp: https://synergi.nll.se/synprod/case/14683

Klicka på länken för att öppna ärendet, du blir direkt länkad till Synergi och det aktuella ärendet.

Börja med att tilldela ärendet till en handläggare genom att först klicka på knappen *Redigera ärende*. Välj därefter fliken *Bearbetning* och fyll i handläggare. Sök namnet via listboxen eller skriv direkt i sökfältet.

| Redi                                                                                                    | gera ärende •••                                                                                                    |             |
|----------------------------------------------------------------------------------------------------|----------------------------------------------------------------------------------------------------|-------------|
| <ul> <li>Atgärder</li> <li>Bifogade<br/>dokument</li> <li>Rapporterat till /<br/>Inkommet från</li> <li>Kopplade<br/>ärenden</li> </ul> | Tilidela till  * Avvikelseansvarig enhet U1. Region Norrbotten - 0 Regiongemensamt - 0 Regionstab - Hälso- och Sjukvård - Vårdsäkerhet - Patientsäkerhet |             |
| Bearbetning<br>Växla till flikvy                                                                                                    | * Status Registrerat * Förfallodatum @                                                                                                    | Bearbetning |

För mer information se: <u>Manual för avvikelsehantering version 16</u> <u>Manual avvikelsehantering version 16 kvalitetsavvikelse</u> <u>Synergi version 16 rapport- och statistikuttag</u> <u>Utbildningsfilmer och mer information via Synergis hemsida</u>

#### Skicka ärendet till annan enhet

Om ett ärende inte ska hanteras inom den egna verksamheten skickas det vidare till berörd verksamhet. Tilldela ny avvikelseansvarig enhet. Du behöver inte fylla i handläggare. Då går ett e-postmeddelande med länk till avvikelseansvariga inom berörd verksamhet som då kan omhänderta avvikelsen. Om du vill skicka ett meddelande till någon/några om ärendet väljer du *Dela ärende* där du kan skriva meddelande samt lägga till mottagare.

|                                       | testärende                                                      |             |         |
|---------------------------------------|-----------------------------------------------------------------|-------------|---------|
| Patient-/personup<br>pgifter          |                                                                 |             |         |
| # Klassificering                      | * Avvikelseansvarig enhet                                       | Handläggare |         |
| Alivarlighetsgrad                     | 01 Region Norrbotten - 00<br>Division Nära - Folktandvården - 🗸 | Sök 👻       |         |
| ° Orsaker                             | НКО                                                             |             |         |
| )≣ Atgärder                           | * Status                                                        | _           |         |
| Bifogade<br>dokument                  | Registrerat                                                     | Bearbetning | Godkänt |
| ∠ Rapporterat till /<br>Inkommet från | * Förfallodatum 🕢<br>ons 6 juli 2022                            |             |         |
| <ul> <li>Kopplade</li> </ul>          |                                                                 |             |         |
| <sup>16</sup> ärenden                 | Dela ärende ① Se ärendehanteringslo                             | 20en        |         |

#### Välja ärendetyp

När ett ärende ska handläggas ska man först välja *Ärendetyp*. Börja med att *Redigera ärendet* och klicka därefter på de tre prickarna och *Ändra ärende-typ*.

| Synergi Life +                               | Nytt ärende III Dashboards | 🕂 Rapporter 👻 | 🔧 Verktyg 👻 🤮        | Fleuron Lena 👻 Q       |
|----------------------------------------------|----------------------------|---------------|----------------------|------------------------|
| #136773 REGISTRERING AV ÄRENDE<br>testärende |                            |               | Avbryt               | Spara/Skicka           |
| * Datum för händelsen                        |                            |               | Händelse / iakttagel | Ändra ärendetyp        |
| ons 22 juni 2022                             | 00:00                      | Q             | Sök                  | Skicka in och fortsätt |

Genom att hålla markören över respektive ärendetyp får du upp en förklaring.

| Ila aktiva ärendetyper             |                                                                                  |                                                              |                    |           |
|------------------------------------|----------------------------------------------------------------------------------|--------------------------------------------------------------|--------------------|-----------|
| <b>B</b><br>Registrering av ärende | ₿<br>Kvalitetsavvikelse                                                          | <b>B</b><br>Administrativa<br>handlingar                     | Negativ händelse > | Tillbud • |
|                                    | Händelse som medfört kvalitetsbr<br>ändamålsenlighet, men som inte o<br>materia. | rist i utförande, leverans,<br>orsakat skada av person eller |                    |           |
| Risk >                             | Idélâdan                                                                         |                                                              |                    |           |

#### Valbara ärendetyper är:

| Ärendetyp          |                           |
|--------------------|---------------------------|
| Negativ händelse   | • Driftsrelaterat         |
|                    | • Informationssäkerhet/IT |
|                    | • Patientrelaterat        |
| Tillbud            | • Driftsrelaterat         |
|                    | • Informationssäkerhet/IT |
|                    | • Patientrelaterat        |
| Risk               | • Driftsrelaterat         |
|                    | • Informationssäkerhet/IT |
|                    | • Patientrelaterat        |
| Kvalitetsavvikelse |                           |
| Administrativa     |                           |
| handlingar         |                           |
| Idélådan           |                           |

#### **Ärendestatus**

Ett ärende kan vara i status Registrerat, Bearbetning eller Avslutat.

| * Status<br>Registrerat | Status Registrerat: Ärendet innehåller grunddata<br>från basanvändare (rapportör). Du kan när som<br>helst spara ärendet i status Registrerat.                                                                                                    |
|-------------------------|----------------------------------------------------------------------------------------------------|
| Bearbetning             | Status Bearbetning: Ärendets handläggning är<br>påbörjad.                                                                                                    |
| Avslutat                | Status Avslutat: När du väljer status Avslutat är<br>ärendet färdigbearbetat och nu helt avslutat.<br>Systemet skickar ett e-postmeddelande till rappor-<br>tören. Om ärendet inkommit via annan enhet<br>skickas även e-postmeddelande till Avvikelsean-<br>svarig på rapporterande enhet. |

#### Ärendets tidsfrist

Rapporterade händelser ska omhändertas snarast och utredning samt analys av ärendet ska i normalfallet vara genomförd inom fyra veckor.

#### Var och vad

Börja med att händelsekategorisera ärendet under *Händelse/lakttagelse*. Sätt Rubrik – här kan du själv ange namn på ditt ärende t ex Fall, Missad kallelse mm.

Om du vill lägga till eller förtydliga något i ärendebeskrivningen som framkommer vid faktainsamling skrivs det i fältet *Tilläggsbeskrivning*. Det som skrivs här flyttas upp till ärendebeskrivningen med ditt användar-ID och datum då tillägget görs. Det kan göras vid flera tillfällen. För att fortsätta handlägga ärendet går du vidare till nästa flik. Om du vill spara nu och fortsätta senare klickar du på *Spara/Skicka*.

| 🖬 Ver och ved                         | #136773 NEGATIV HÄNDELSE - P)<br>testärende | ATIENTRELATERAT                                      |         | Avbryt Spara/Skicka      |   |
|---------------------------------------|---------------------------------------------|------------------------------------------------------|---------|--------------------------|---|
| Patient-/personup<br>pgifter          | * Datum för händelsen                       |                                                      |         | Händelse / iakttagelse 🍘 |   |
| # Klassificering                      | ons 22 juni 2022                            | 00:00                                                | ٥       | Sök                      | • |
| Konsekvens                            | * Plats 🕑                                   | Rumstyp                                              |         | Hus/ Rum                 |   |
| Riskbedömning                         | Luleà                                       | ▼ Sök                                                | •       |                          |   |
|                                       | Rubrik 🕖                                    |                                                      |         |                          |   |
| )⊞ Atgärder                           | testärende                                  |                                                      |         |                          |   |
| Bifogade<br>dokument                  | * Beskrivning 👔                             |                                                      |         |                          |   |
| ∠ Rapporterat till /<br>Inkommet från | testärende                                  |                                                      |         |                          |   |
| % Kopplade<br>ärenden                 | Tilläggsbeskrivning 🍘                       |                                                      |         |                          |   |
| Bearbetning                           |                                             |                                                      |         |                          |   |
| Växla till bläddringsvy               | Ev. utförda omedelbara åtgärder 🥑           |                                                      |         |                          |   |
|                                       | Förslag till åtgärd 🍘                       |                                                      |         | Rapportörens namn 👩      |   |
|                                       |                                             |                                                      |         | Fleuron Lena             |   |
|                                       | Befattning 👩                                | * Rapporterad av enhet 🝘                             |         |                          |   |
|                                       | Administrativ personal                      | 01 Region Norrbotten - 00 D<br>Nära - Folktandvården | ivision |                          |   |
|                                       | + Lägg till referens                        |                                                      |         |                          |   |

#### Patient-/personuppgifter

Klicka på *Lägg till involverad person*. Patient- och personuppgifter kan skrivas in när ett ärende rapporterats. Man kan också vid handläggning gå in och ändra/komplettera/lägga till personuppgifter. Detta fält är sekretesskyddad, så vid utskrift syns inte detta fält. För att få fram personuppgifterna i en avvikelse måste man klicka på *Redigera ärende*.

|                                       | Synergi Life                           | + Nytt ärende      | 📲 Dashboards 🛛 📈 Rapporter 👻 | 🔧 Verktyg 👻 😁 Fleuro | n Lena 👻 🔍 |
|---------------------------------------|----------------------------------------|--------------------|------------------------------|----------------------|------------|
| Var och vad                           | #136773 NEGATIV HÄNDELSE<br>testärende | - PATIENTRELATERAT |                              | Avbryt Spe           | ra/Skicka  |
| Patient-/personup                     | PATIENT-/PERSONUPPGIFT                 | ER                 |                              |                      |            |
| # Klassificering                      | #1                                     |                    |                              |                      |            |
| Konsekvens                            | Person involverad som                  | -                  | -                            | -                    |            |
| Riskbedömning                         | -                                      | Telefon<br>-       | Hemadress<br>-               | Kommentar<br>        |            |
| g <sup>ro</sup> Orsaker               |                                        |                    | Visa detaljer~               |                      |            |
| ) Atgärder                            | Lägg till involverad perso             | n                  |                              |                      |            |
| Bifogade<br>dokument                  |                                        | ٦                  |                              |                      |            |
| ∠ Rapporterat till /<br>Inkommet från |                                        | -                  |                              |                      |            |
| % Kopplade<br>ärenden                 |                                        |                    |                              |                      |            |
| Bearbetning                           |                                        |                    |                              |                      |            |
| Växla till bläddringsvy               |                                        |                    |                              |                      |            |

Skriv in personnummer enligt format och Hämta personuppgift (via folkbokföringsregistret i Norrbotten). Om man vill nämna personer vid namn men inte tycker att det är relevant att ange deras personnummer (ex personal som varit involverad) så går det att skriva namnet manuellt.

| Personnr (AAMMDDxxxx) |                     |                       |   |
|-----------------------|---------------------|-----------------------|---|
| 1212121212            | Hämta personuppgift |                       |   |
| Förnamn               | * Efternamn         | Telefon               |   |
|                       |                     |                       |   |
| lemadress             |                     | Person involvered som |   |
|                       |                     | Sök                   | ÷ |
|                       |                     |                       |   |
|                       |                     |                       |   |
| Commentar             |                     |                       |   |
|                       |                     |                       |   |
|                       |                     |                       |   |

#### Klassificering

Klassificering anger i vilken *Arbetsprocess*, var i vårdkedjan händelsen uppstod, involverade system och utrustning m.m. Om *Involverad utrustning eller produkt* kryssas i är det obligatoriskt att ange inventarienummer eller annan referens. Det går också att välja *involverad kemikalie/läkemedel* samt *involverade enheter*.

| Var och vad                                           | #136773 NEGATIV HÄNDELSE - PATIENTRELATERAT<br>testärende                      | Avbryt Spara/Skicka                       |
|-------------------------------------------------------|--------------------------------------------------------------------------------|-------------------------------------------|
| Patient-/personup<br>pgifter                          | KLASSIFICERING                                                                 |                                           |
| <ul><li># Klassificering</li><li>Konsekvens</li></ul> | Arbetsprocess Involvent system           \$\bar{\bar{\bar{\bar{\bar{\bar{\bar{ |                                           |
| Riskbedömning <sup>*</sup> Orsaker                    | Systembeskrivning                                                              | Utrustning eller produkt är<br>involverad |
| ) Atgärder                                            | Om Ja - fyll i inventarienummer eller annan ref                                | Involverad kemikalie/lőkemedel            |
| Bifogade<br>dokument                                  | Beskrivning av medicintekniska produkter                                       | Involverade enheter                       |
| ∠ Rapporterat till /<br>Inkommet från                 |                                                                                | Sök 👻                                     |
| % Kopplade<br>ärenden                                 |                                                                                |                                           |
| Bearbetning                                           |                                                                                |                                           |
| Växla till bläddringsvy                               |                                                                                |                                           |

#### Konsekvens

Om vårdskada uppkommit (*Negativ händelse*) fyller du i *Lägg till faktiska konsekvenser* och väljer *Vårdskada*. (Denna flik finns enbart med i ärendetyp *Negativ händelse*.)

|                                                       | Synergi Life                               | + Nytt ärende    | II Deshboards | ≁ Rapporter + | 🔧 Verktyg 👻 | e Fleuron Lena 👻 | c |
|-------------------------------------------------------|--------------------------------------------|------------------|---------------|---------------|-------------|------------------|---|
| Var och vad                                           | #136773 NEGATIV HÄNDELSE - I<br>testärende | PATIENTRELATERAT |               |               | Avt         | ryt Spara/Skicka |   |
| Patient-/personup<br>pgifter                          | KONSEKVENS                                 |                  |               |               |             |                  |   |
| # Klassificering                                      | Kommentar                                  |                  |               |               |             |                  |   |
| <ul> <li>Konsekvens</li> <li>Riskbedömning</li> </ul> | SUMMA Förlust (SEK)                        |                  |               |               |             |                  |   |
| 💕 Orsaker                                             |                                            |                  |               |               |             |                  |   |
| ;≡ Atgärder                                           | + Lägg till faktiska konsekvens            | er               |               |               |             |                  |   |
| Vilka konsekvenstyper vill du läg                     | ga till?                                   |                  | ×             |               |             |                  |   |
| Värdskada ×                                           |                                            |                  |               |               |             |                  |   |
| Sök                                                   |                                            |                  |               |               |             |                  |   |
| 🗹 🖻 Vårdskada                                         |                                            |                  |               |               |             |                  |   |
|                                                       |                                            | Hantera alternat | iv Färdig     |               |             |                  |   |

Välj Faktisk allvarlighetsgrad. Klicka därefter på Lägg till personskada.

| SUMMA Förlust (SEK) 0     |                                                                                                  |                                                       |           |             |
|---------------------------|--------------------------------------------------------------------------------------------------|-------------------------------------------------------|-----------|-------------|
| SUMMA Förlust (SEK) 0     |                                                                                                  |                                                       |           |             |
|                           |                                                                                                  |                                                       |           |             |
|                           |                                                                                                  |                                                       |           |             |
| 🖨 Vårdskada               |                                                                                                  |                                                       |           |             |
| Faktisk allvarlighetsgrad |                                                                                                  |                                                       |           |             |
| Ej vald                   | Mindre                                                                                           | Måttlig                                               | Betydande | Katastrofal |
| Förlust (SEK)             |                                                                                                  |                                                       |           |             |
|                           | _                                                                                                |                                                       |           |             |
| Lägg till personska       | oda                                                                                              |                                                       |           |             |
|                           | Vardskada      Fektisk allvarlighetsgrad     Ej vald      Förlust (SEK)      Lägg till personska | Vardskada      Fektisk allvarlighetsgrad      Ej vald |           |             |

Fyll i de obligatoriska fälten markerade med \*

| ÅRDSKADA #1                        |                                  | ×                  |
|------------------------------------|----------------------------------|--------------------|
| * Skadeklass                       | * Typ av händelsesförlopp<br>Sök |                    |
| Beskrivning av händelsesforlopp    |                                  | * Skadetyp         |
|                                    |                                  | Sök                |
| Beskrivning av skødetyper          |                                  | * Skadad kroppsdel |
|                                    |                                  | Sök 💌              |
| Beskrivning av skadade kroppsdelar |                                  |                    |
|                                    |                                  |                    |
| * Kön                              |                                  |                    |
| O Kvinna O Man                     |                                  |                    |
|                                    |                                  |                    |

#### Riskbedömning

Ange *Mest sannolik upprepningsfrekvens*. (Hur stor är sannolikheten att händelsen upprepas) och klicka därefter på *Lägg till potentiella konsekvenser. Välj Vårdskada*.

|                                 | Synergi Life                                | + Nyttärende   | 🔒 Dashboards | ∼* Rapporter * | 🔧 Verktyg 🝷 | e Fleuron Lena 👻  | c |
|---------------------------------|---------------------------------------------|----------------|--------------|----------------|-------------|-------------------|---|
| Var och vad                     | #136773 NEGATIV HÄNDELSE - PA<br>testärende | TIENTRELATERAT |              |                | Av          | bryt Spara/Skicka |   |
| Patient-/personup<br>pgifter    | RISKBEDÖMNING                               |                |              |                |             |                   |   |
| # Klassificering                | Mest sannolik upprepningsfrekve             | ns             |              |                |             |                   |   |
| Konselvens                      |                                             | -              |              |                |             |                   |   |
| C Riskbedömning                 | Ej vald                                     | Mycket liten   | Liten        |                | Stor        | Mycket stor       |   |
| C <sup>o</sup> Orsaker          | + Lägg till potentiella konse               | kvenser        |              |                |             |                   |   |
| Vilka typer av potentiell förlu | st vill du utvärdera?                       |                |              | ×              |             |                   |   |
| Värdskada ×                     |                                             |                |              |                |             |                   |   |
| Sök                             |                                             |                |              |                |             |                   |   |
| 🗹 🖻 Vårdskada                   |                                             |                |              |                |             |                   |   |
|                                 |                                             | Hanter         | a alternativ | rdig           |             |                   |   |

Klicka i riskmatrisen för att få fram en siffra, upprepningsfrekvensen och möjlig vidare konsekvens multipliceras och man får på så sätt fram risken.

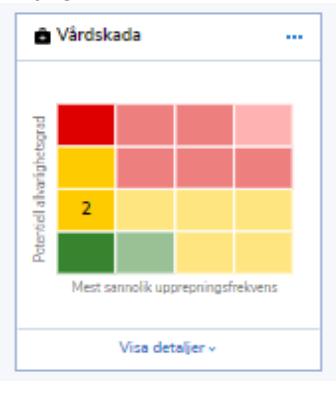

GÄLLER FÖR VERKSAMHET Region Norrbotten GODKÄNT DATUM 2023-01-09 DOKUMENT-ID ARBGRP114-4-290 ANSVARIG Erica Björck VERSION 5.0 UPPRÄTTAD AV Jessica Sundqvist, Siv Björn Stöd för val kan fås från dessa tabeller som återfinns tillsammans med ytterligare information i <u>Utredning av allvarliga vårdskador</u> (vägledning från SKR).

| Allvarlighetsgrad | Exempel på konsekvenser                                                                                    |
|-------------------|----------------------------------------------------------------------------------------------------|
| Katastrofal (4)   | Dödsfall/självmord                                                                                         |
|                   | Bestående stor funktionsnedsättning (sensorisk, motorisk, fysiologisk, intellektuell eller psykologisk)    |
| Betydande (3)     | Bestående måttlig funktionsnedsättning (sensorisk, motorisk, fysiologisk, intellektuell eller psykologisk) |
|                   | Förlängd vårdepisod för tre eller fler patienter                                                           |
|                   | Förhöjd vårdnivå för tre eller flera patienter                                                             |
| Måttlig (2)       | Övergående funktionsnedsättning (sensorisk, motorisk, fysio-<br>logisk, intellektuell eller psykologisk)   |
|                   | Förlängd vårdepisod för en eller två patienter                                                             |
|                   | Förhöjd vårdnivå för en eller två patienter                                                                |
| Mindre (1)        | Obehag eller obetydlig skada                                                                               |

| Sannolikhet för inträffande | Förekomst/vanlighet                      |
|-----------------------------|------------------------------------------|
| Mycket stor (4)             | Kan inträffa dagligen                    |
| Stor (3)                    | Kan inträffa varje vecka                 |
| Liten (2)                   | Kan inträffa varje månad                 |
| Mycket liten (1)            | Kan inträffa en gång/år eller mer sällan |

#### Orsaker

Ange därefter orsaken till händelsen under nästa flik. Flera val möjliga under Orsaker. Du kan också skriva en Orsaksbeskrivning.

- U Fanns det brister i utbildning och kompetens?
- O Fanns det brister i den fysiska eller psykiska arbetsmiljön?
- T Var utrustning på något sätt involverad i denna händelse?
- P Fanns det brister i procedurer, rutinbeskrivningar eller riktlinjer?

K – Fanns det brister i den skriftliga och/eller muntliga kommunikationen/informationen?

| Var och vad                           | #136773 NEGATIV HÄNDELSE - PATIENTRELATERAT<br>testäirende | Aubryt Spara/Skicka                  |
|---------------------------------------|------------------------------------------------------------|--------------------------------------|
| Patient-/personup<br>pgifter          | ORSAKER                                                    |                                      |
| # Klassificering                      | Utbildning & kompetens (U)                                 | Omgivning (O)                        |
| Konsekvens                            | + Lägg till orsak                                          | + Lågg till orsak                    |
| Riskbedömning                         |                                                            |                                      |
| ,°° Orsaker                           | Teknik, utrustning & apparatur (T)                         | Procedurer, rutiner & riktlinjer (P) |
| i Atgärder                            | + Lägg till orsak                                          | BRISTANDE/AVSAKNAD AV "              |
| 0 dokument                            |                                                            |                                      |
| ∠ Rapporterat till /<br>Inkommet från |                                                            | Anslut till ny átgärd                |
| % Kopplade<br>ärenden                 |                                                            | + Lägg till orsek                    |
| Bearbetning                           |                                                            | -                                    |
| Växla till bläddringsvy               | Kommunikation & information (K)                            | Barriärer och Skydd (B)              |
|                                       | + Lägg till orsak                                          | + Lägg till orsak                    |
|                                       | Orsakbeskrivning                                           |                                      |
|                                       |                                                            |                                      |

När du valt Orsak så kan du koppla en Åtgärd till orsaken.

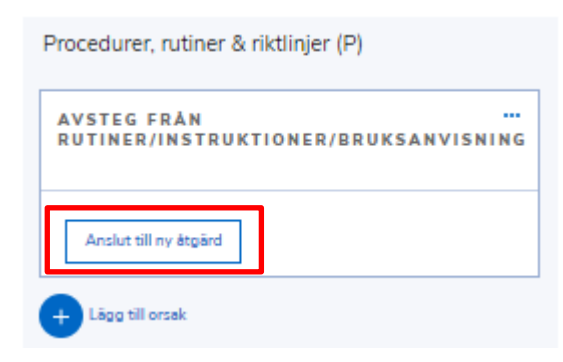

### Åtgärder

Klicka på Lägg till åtgärd.

|                                       | Synergi Life                                | + Nytt ärende  | l Dashboards | 🚜 Rapporter 🔹 | 🔧 Verktyg 🔹 | e Fleuron Lena +   |
|---------------------------------------|---------------------------------------------|----------------|--------------|---------------|-------------|--------------------|
| Var och vad                           | #136773 NEGATIV HÅNDELSE - PA<br>testärende | TIENTRELATERAT |              |               | A           | /bryt Spara/Skicka |
| Patient-/personup<br>pgifter          | ÅTGÅRDER                                    |                |              |               |             |                    |
| # Klassificering                      | + Lägg till åtgärd                          |                |              |               |             |                    |
| Konsekvens                            |                                             |                |              |               |             |                    |
| Riskbedömning                         |                                             |                |              |               |             |                    |
| <b>↓</b> ** Orsaker                   |                                             |                |              |               |             |                    |
| . ⊟ Atgärder                          |                                             |                |              |               |             |                    |
| Bifogade<br>dokument                  |                                             |                |              |               |             |                    |
| ∠ Rapporterat till /<br>Inkommet från |                                             |                |              |               |             |                    |

GÄLLER FÖR VERKSAMHET Region Norrbotten GODKÄNT DATUM 2023-01-09 DOKUMENT-ID ARBGRP114-4-290 ANSVARIG Erica Björck VERSION 5.0 UPPRÄTTAD AV Jessica Sundqvist, Siv Björn

- Typ av åtgärd här väljer du vilken typ av åtgärd som ska vidtas.
- Beskrivning av åtgärd Skriv en utförlig beskrivning av vilken åtgärd ni ska göra.
- Frist för åtgärd När åtgärden skall vara utförd
- Åtgärd vidtagen/annullerad när status ändras till slutförd fylls datum för åtgärd vidtagen/annullerad i automatiskt
- Åtgärdsansvarig Vem som skall utföra åtgärden.
- Åtgärdsansvarig enhet.

Om du vill lägga till ytterligare åtgärder – klicka på Lägg till åtgärd igen.

En åtgärd kan även skickas till en annan enhet, som då får ett mail om sin åtgärd. Känner du till vem som är åtgärdsansvarig på den andra enheten så fyller du i det. I annat fall kan du utelämna den uppgiften då systemet skickar till ansvarig person på den andra enheten. När åtgärden är slutförd skickas mail till dig.

| * Typ av åtgärd 👔                                                                                  |   |                            |             |        |
|----------------------------------------------------------------------------------------------------|---|----------------------------|-------------|--------|
| Sök                                                                                                | - |                            |             |        |
|                                                                                                    |   |                            |             |        |
| Beskrivning av åtgärd                                                                              |   |                            |             |        |
| <ul> <li>Beskrivning av åtgärd</li> </ul>                                                          |   |                            |             |        |
| * Beskrivning av åtgärd                                                                            |   |                            |             |        |
| • Beskrivning av åtgärd<br>Kommentar till åtgärd                                                   |   |                            |             |        |
| • Beskrivning av åtgård<br>Kommentar till åtgård                                                   |   |                            |             |        |
| + Beskrivning av åtgärd<br>Kommentar till åtgärd                                                   |   |                            |             |        |
| <ul> <li>Beskrivning av åtgärd</li> <li>Commentar till åtgärd</li> <li>Frist för åtgärd</li> </ul> |   | Åtgärd vidtagen/annullerad | Atgärdsansv | arig   |
|                                                                                                    |   | Åtgärd vidtagen/annullerad | Atgärdsansv | erig . |

Om du skulle vilja följa upp de föreslagna åtgärderna för att se om de har lett till någon förbättring så kan ett datum för detta väljas ut, exempelvis ett år fram i tiden. Ange i så fall eventuellt *Datum för verifiering/utvärdering*. När datumet närmar sig hamnar ärendet i listan över *Mina ärenden* och du får ett e-postmeddelande om ärendet. Vidtagna åtgärder har lett till förbättring är obligatoriska när ärendet ska avslutas om det är satt ett datum i fältet *Datum för verifiering/utvärdering*.

Verifiering/utvärdering gäller för alla åtgärder som är kopplade till ärendet.

| Datum för verifiering/utvärdering                                                      | Verifiering/utvärdering |           |                                                                                      |   |
|----------------------------------------------------------------------------------------|-------------------------|-----------|--------------------------------------------------------------------------------------|---|
| Vidtagna åtgärder har lett till förbättring                                            |                         |           | Åtgärd för att förmildra orsaker                                                     |   |
| <ul> <li>1) Mindre effektiva åtgärder</li> <li>3) Mycket effektiva åtgärder</li> </ul> | O 2) Effektiva åtgärder |           | Rutiner/Instruktioner - Avsteg ><br>från<br>rutiner/Instruktioner/bruksanvisni<br>ng | - |
|                                                                                        |                         |           | Sök                                                                                  | • |
| * Status för åtgärd                                                                    |                         |           |                                                                                      |   |
| Inte påbörjad                                                                          | Pábörjad                | Anullerad | Slutförd                                                                             |   |
| Väntar på<br>verifiering/utvärdering                                                   |                         |           |                                                                                      |   |
| <dela bilagor<="" td="" åtgärd="" 👔=""><td></td><td></td><td></td><td></td></dela>     |                         |           |                                                                                      |   |

#### Avsluta ärendet

När du har bearbetat ditt ärende klart går du till fliken *Bearbetning* och klickar på *Avslutat* och därefter på *Spara/Skicka*. Mail skickas då automatiskt till den som skrivit ärendet och även till den som är avvikelseansvarig om ärendet kommer från annan enhet.

|                                                                                            | Synergi Life                                                | + Nytt ärende II Dashboards | 🕂 Rapporter 👻 | 🔧 Verktyg 👻 😝 Fleuron Lena 👻 🔍 |  |
|--------------------------------------------------------------------------------------------|-------------------------------------------------------------|-----------------------------|---------------|--------------------------------|--|
| Var och vad                                                                                | #136741 NEGATIV HÄNDELSE - PA<br>Testärende                 | Avbry Spara/Skicka ••       |               |                                |  |
| Patient-/personup<br>pgifter                                                               |                                                             |                             |               |                                |  |
| # Klassificering                                                                           | Tilldela till<br>* Avvikelseansvarig enhet                  | Handläggare                 |               |                                |  |
| F Konsekvens                                                                               | 01 Region Norrbotten - 00<br>Division Nära - Folktandvården | - Fleuron Lena              | •             |                                |  |
| Riskbedömning                                                                              |                                                             |                             |               |                                |  |
| 🕈 Orsaker                                                                                  | * Status<br>Registrerat                                     | Bearbetning                 | Godkānt       | Avslutat                       |  |
| i≣ Åtgärder                                                                                |                                                             | Scalecting                  |               |                                |  |
| Bifogade<br>dokument                                                                       | <ul> <li>Förfallodatum </li> <li>fre 8 juli 2022</li> </ul> |                             |               |                                |  |
| ∠ Rapporterat till /<br>Inkommet från                                                      | Cela ärende 💿 Se ärendehan                                  |                             |               |                                |  |
| <ul> <li>Konplade ärenden</li> <li>Bearbetning</li> <li>Växla till bladdringsvy</li> </ul> | $\mathbf{>}$                                                |                             |               |                                |  |

Du kan även skicka ett ärende för kännedom efter att du har sparat det. Klicka på ••• och därefter på *Dela ärende*. Du kan där välja att skicka till någon person och skriva ett meddelande.

DOKUMENT-ID ARBGRP114-4-290 ANSVARIG Erica Björck Färdig

| AVSLUTAT          | Redigera ärende  |   |  |
|-------------------|------------------|---|--|
| Allvarlighetsgrad | Duplicera ärende | e |  |
| Ô                 | Dela ärende      |   |  |
|                   | Skriv ut ärende  |   |  |

#### Bifoga dokument

Du kan bifoga ett dokument till ärendet eller länka till en webbsida på intranätet eller internet. Klicka på *Lägg till fil* eller *Lägg till länk*. Du kan också dra och släppa en fil.

|                                       | Synergi Life                          | + Nytt ärende                                | Dashboards | 🕂 Rapporter 💌 | 🔧 Verktyg 👻 ( | 😫 Fleuron Lena 👻 🔍 |
|---------------------------------------|---------------------------------------|----------------------------------------------|------------|---------------|---------------|--------------------|
| Var och vad                           | #136773 REGISTRERING AN<br>testärende | / ÄRENDE                                     |            |               | Avbry         | t Spara/Skicka ••• |
| Patient-/personup<br>pgifter          | BIFOGADE DOKUMENT                     |                                              |            |               |               |                    |
| # Klassificering                      | Filer                                 |                                              |            |               |               |                    |
| F Allvarlighetsgrad                   | Klicka p                              | å lägg till fil eller dra och släpp filer si | m du       |               |               |                    |
| ° Orsaker                             | vill över<br>Max. fil                 | föra.<br>storlek 25MB                        |            |               |               |                    |
| l≣ Åtgärder                           | Lägg till fil                         |                                              |            |               |               |                    |
| Bifogade     dokument                 |                                       |                                              |            |               |               |                    |
| ∠ Rapporterat till /<br>Inkommet från | Länkar                                |                                              |            |               |               |                    |
| % Kopplade ärenden                    |                                       |                                              |            |               |               |                    |
| Bearbetning                           |                                       |                                              |            |               |               |                    |
|                                       |                                       |                                              |            |               |               |                    |

#### Rapporterat till / Inkommet från

Lägg till signatur. Välj exempelvis *Klagomål/synpunkt* från listboxen. Klicka på *Signera* för att signera med ditt namn och datum. Signatur kommer automatiskt.

|                              | Synergi Life                    | + Nytt ärende | ılı Dashboards   | 🕂 Rapporter 🔻 | 🔧 Verktyg 👻 😝 Fleuro   | n Lena 🔻  |
|------------------------------|---------------------------------|---------------|------------------|---------------|------------------------|-----------|
| Var och vad                  | #147787 REGISTRERING AV Å       | RENDE         |                  |               | Avbryt Spa             | ra/Skicka |
| Patient-/personup<br>pgifter | RAPPORTERAT TILL / INKO         | MMET FRÅN     |                  |               |                        |           |
| # Klassificering             | Rapporter                       | Signa         | tur              | Lind          | artacluat datum        |           |
| Allvarlighetsgrad            | Klagomål/synpunkt -             | Eleu          | <u>iron</u> Lena |               |                        |           |
| 💕 Orsaker                    | patient/närstående              |               |                  | S             | ignera                 |           |
| i≣ Åtgärder                  |                                 |               |                  |               |                        |           |
| Bifogade<br>dokument         |                                 |               |                  |               |                        |           |
| ر Rapporterat till /         | Kommentarer/ Motivering lex Mai | ria bedömning |                  |               |                        |           |
| Inkommet från                | <b>,</b>                        |               |                  |               | Värderat av analysgrup | p         |
| % Kopplade ärenden           |                                 |               |                  |               |                        |           |
| Bearbetning                  | Analysgruppens bedömning        |               |                  |               |                        |           |
| Växla till bläddringsvy      |                                 |               |                  |               |                        |           |
|                              |                                 |               |                  |               |                        |           |

Denna ruta är avsedd för chefläkares eventuella bedömning.

Kommentarer/ Motivering lex Maria bedömning

#### Kopplade ärenden

Om du som handläggare fått flera ärenden som handlar om exakt samma händelse, så kan du koppla ihop dessa. Det kan också finnas ärenden på olika enheter som handlar om samma händelse eller ärenden av olika ärendetyper som berör samma händelse. Statistiken påverkas inte. Observera att du ändå måste handlägga alla ärenden. Om du vill koppla ett helt nytt ärende välj *Koppla nytt ärende* (då måste du göra ett nytt ärende från början). Vill du koppla ett befintligt ärende välj *Koppla befintliga ärenden*. Antingen skriver du in ärendenumret eller väljer i listan som kommer fram (bild 2)

|                                     | Synerg                   | ji Life               | + Nytt ärende         | II Dashboards                      | A Rapporter 👻                                   | 🔧 Verktyg   | - e      | Fleuron Lena 🔻 | Q |
|-------------------------------------|--------------------------|-----------------------|-----------------------|------------------------------------|-------------------------------------------------|-------------|----------|----------------|---|
| Var och vad                         | #136775                  | NEGATIV HÄNDEL        | SE - PATIENTRELATER   | AT                                 |                                                 |             | Avbryt   | Spara/Skicka   |   |
| Patient-/personup<br>pgifter        | KOPPL                    | ADE ÄRENDEN           |                       |                                    |                                                 |             |          |                | _ |
| # Klassificering                    | ⇔R                       | elaterad              |                       |                                    |                                                 |             |          |                |   |
| F Konsekvens                        | +                        | Koppla nytt ärende    | Koppla befintliga äre | enden                              |                                                 |             |          |                |   |
| Riskbedömning                       | <u> </u>                 |                       |                       |                                    |                                                 |             |          |                |   |
| 🕈 Orsaker                           |                          |                       |                       |                                    |                                                 |             |          |                |   |
| l⊟ Åtgärder                         |                          |                       |                       |                                    |                                                 |             |          |                |   |
| Bifogade<br>dokument                |                          |                       |                       |                                    |                                                 |             |          |                |   |
| Rapporterat till /<br>Inkommet från |                          |                       |                       |                                    |                                                 |             |          |                |   |
| ⊛ Kopplade ärenden                  | )                        |                       |                       |                                    |                                                 |             |          |                |   |
| Bearbetning                         |                          |                       |                       |                                    |                                                 |             |          |                |   |
| Växla till bläddringsvv             |                          |                       |                       |                                    |                                                 |             |          |                |   |
| Bild 2<br>Ange ärend                | e-ID för att             | ansluta               |                       |                                    |                                                 |             |          | >              | × |
| Ärende-IE                           | )                        |                       |                       |                                    | Koppla befintl                                  | iga ärender | n        |                |   |
|                                     |                          |                       |                       |                                    |                                                 |             |          |                |   |
| ₹ Filter (3)                        | ~                        | Ärendenr (e<br>136775 | exkluderar)           | Ärendeha<br>Senast är<br>Senaste : | antering och sta<br>ndrat datum<br>11 månaderna | atus -      | Visa     | detaljer 🥆     | / |
| 665 träffar                         |                          |                       |                       |                                    |                                                 | Li          | äs in re | sultat 🦲       | O |
| #136773 R<br>REGISTRE               | REGISTRER<br>RAT<br>ende | ING AV ÄREI           | NDE FÖRFALLI          | ER NÅSTA VECK                      | A                                               |             |          | Koppla         |   |

#### Olika vyer

När du är i ärendet kan du välja mellan *bläddrings*- och *flikvy*. Väljer du *flikvy* klickar du dig från flik till flik, alternativt när du är inne i ärendet klicka längst ner till höger för att komma till nästa flik.

*Bläddringsvyn* visar hela ärendet, när du skrollar upp och ner i ärendet flyttas du mellan de olika vyerna.

Bilden nedan visar flikvy.

|                                       | Synergi Life                                                          | + Nytt ärende II Dashboar                                                       | ds 🛹 Rapporter 🔻                  | 🔧 Verktyg 🔹 😝 Fleuron Lena 🔹 🔍       |
|---------------------------------------|-----------------------------------------------------------------------|---------------------------------------------------------------------------------|-----------------------------------|--------------------------------------|
| 📋 Var och vad                         | #136773 REGISTRERING AV Ä<br>testärende                               | RENDE FÖRFALLER NÄSTA VECKA                                                     | REGISTRERAT                       | Redigera ärende                      |
| Patient-/personup<br>pgifter          | testärende                                                            |                                                                                 |                                   |                                      |
| # Klassificering                      |                                                                       |                                                                                 |                                   |                                      |
| F Allvarlighetsgrad                   | onsdag 22 juni 2022 00:00   Tilld<br>Folktandvården, Fleuron Lena   F | elat till 01 Region Norrbotten - 00 Division<br>örfallodatum onsdag 6 juli 2022 | Năra -                            |                                      |
| 🕫 Orsaker                             | Se ärendehanteringsloggen                                             |                                                                                 |                                   |                                      |
| l⊟ Åtgärder                           | testärende                                                            |                                                                                 |                                   |                                      |
| Bifogade<br>dokument                  |                                                                       |                                                                                 |                                   |                                      |
| ∠ Rapporterat till /<br>Inkommet från | Plats<br>Luleå                                                        | Registrerat av enhet<br>01 Region Norrhotten - 00 Division                      | Rapportörens namn<br>Fleuron Lena | Befattning<br>Administrativ personal |
| % Kopplade ärenden                    |                                                                       | Nära - Folktandvården                                                           |                                   | rannis dar persona                   |
| Växla till bläddringsvy               | Inga referenser har lagts till                                        |                                                                                 |                                   |                                      |
|                                       |                                                                       |                                                                                 |                                   |                                      |
|                                       |                                                                       |                                                                                 |                                   |                                      |
|                                       |                                                                       |                                                                                 |                                   |                                      |
|                                       |                                                                       |                                                                                 |                                   |                                      |
|                                       |                                                                       |                                                                                 |                                   | Patient-/personuppgifter →           |

#### Listboxar

I alla fält som innehåller en listbox kan du skriva det du söker och du får då upp de alternativ som finns att välja på. Du kan även använda dig av listboxen som ligger under den lilla trekanten.

| 0                                                                                         | Händelse / iakttagelse 🕑<br>Klagomå                                                        | •                               |                                                  |
|-------------------------------------------------------------------------------------------|--------------------------------------------------------------------------------------------|---------------------------------|--------------------------------------------------|
| O Klagomål och Synpunkter                                                                 | O Klagomål och Synpunkter -<br>Diagnostiska fel                                            | O Klagomå<br>Diagnos<br>diagnos | ×<br>il och Synpunkter -<br>tiska fel - Felaktig |
| <ul> <li>Klagomål och Synpunkter -<br/>Diagnostiska fel - Försenad<br/>diagnos</li> </ul> | <ul> <li>Klagomål och Synpunkter -<br/>Diagnostiska fel - Utebliven<br/>diagnos</li> </ul> | ○ Klagomå<br>Dokume<br>sekretes | il och Synpunkter -<br>ntation och<br>s          |

#### Support

E-post: <u>fo-avvikelser@norrbotten.se</u> <u>Synergis</u> sida på interna webben.

# Länkar

Handläggning av klagomål och synpunkter från patient eller närstående

Norrbotten Manual Synergi version 16 Avvikelseansvarig

Synergi Rapport- och statistikuttag version 16

Synergi version 16 utbildning avvikelseansvarig